# オホーツク陸上競技協会

# 大会申込について

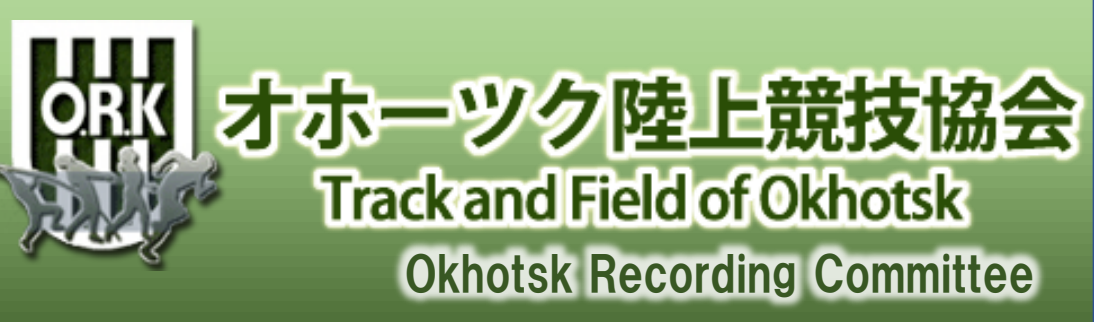

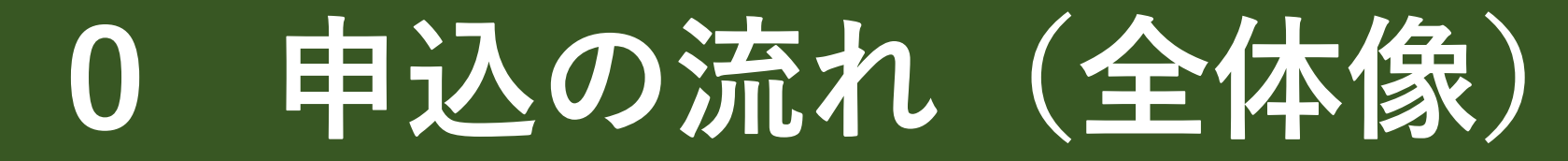

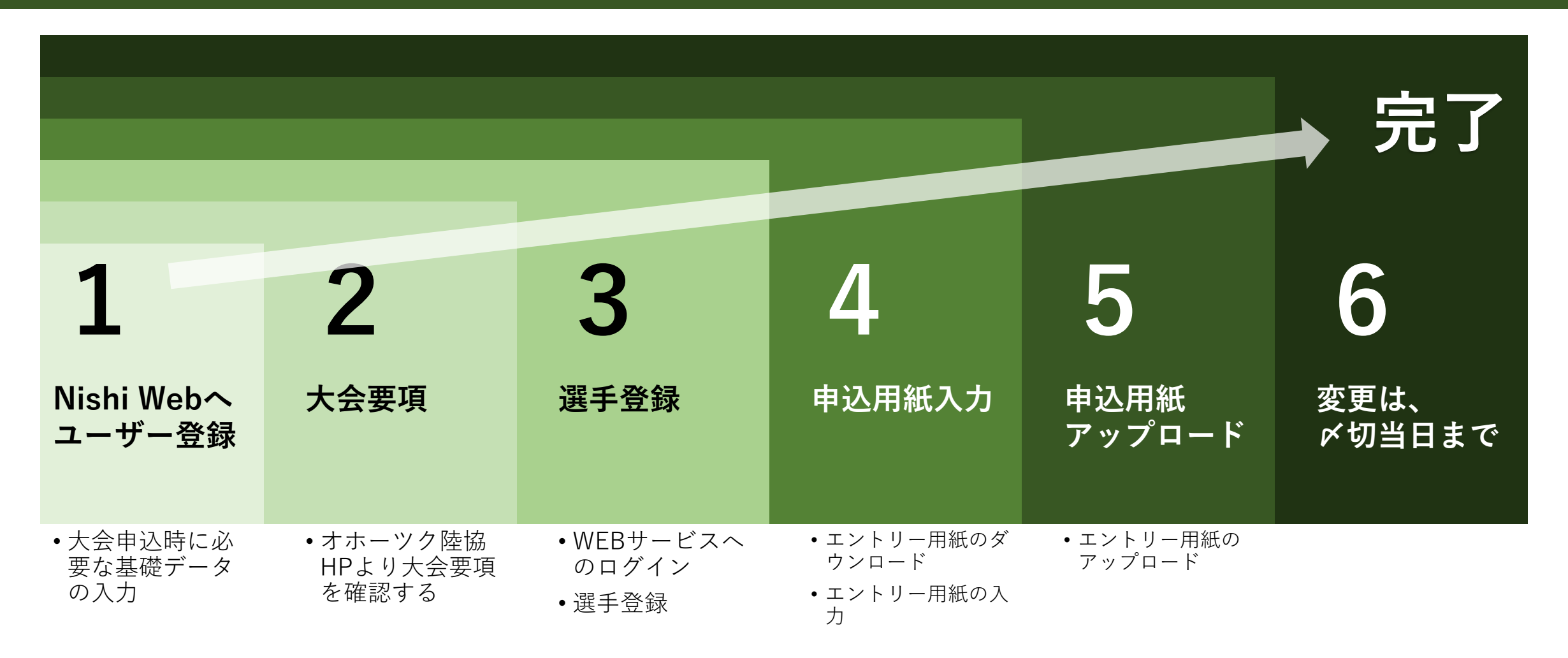

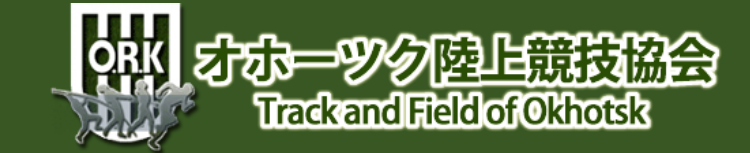

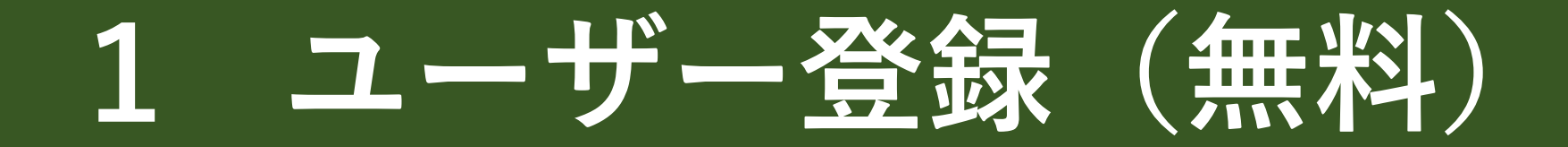

## オホーツク陸協主催の大会に エントリーする場合は、 ユーザー登録する必要があります。

団体に所属する選手は、団体の代表者がユーザー登録するので必要ありませんが、 個人で参加する場合(予定を含む)は、個人でユーザー登録する必要があります。

他陸協で同システムを採用(例:釧路地方陸協)している場合、ユーザー登録をし ておくと便利な場合があります。

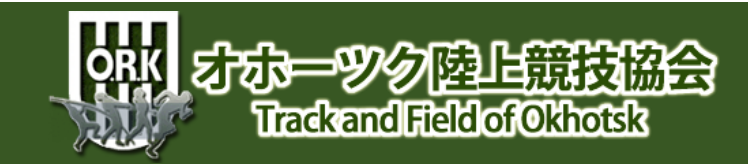

## 1-1 ユーザー登録への接続

## https://www.nishi.com/category/track-and-field/nans21vWebRegistrationService.html

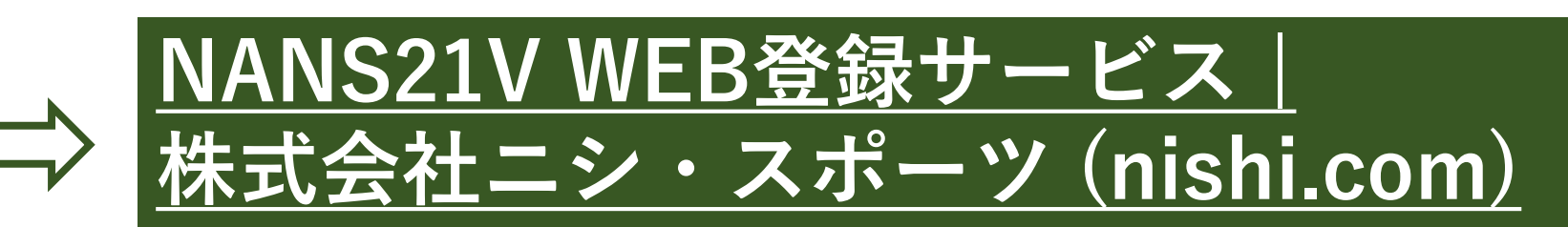

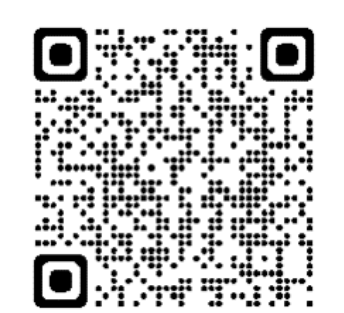

おーツク陸上競

Trackand Field of Okhotsk

|             | 武会社 ニシ・スポーツ          |           | サイトマップ お取り扱      |
|-------------|----------------------|-----------|------------------|
| ABOUT NISHI | 陸上競技用器具<br>電子・情報処理機器 | アスレチックウエア | トレーニング<br>フィットネス |

## NANS21V WEB登録サービス

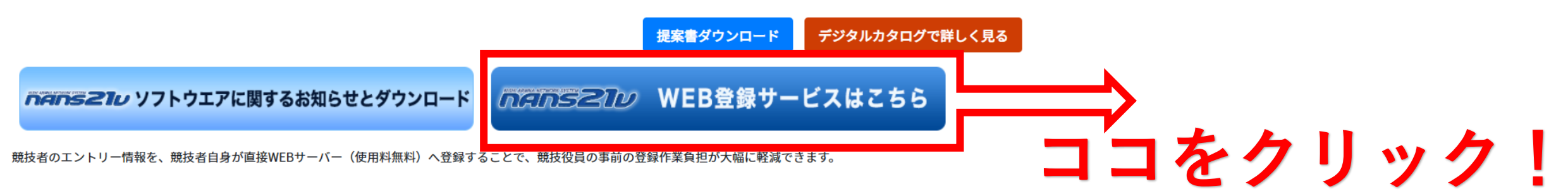

## WEB登録の特長

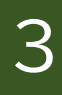

.....

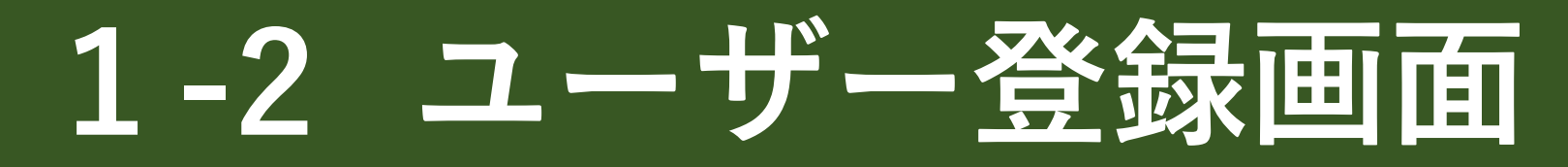

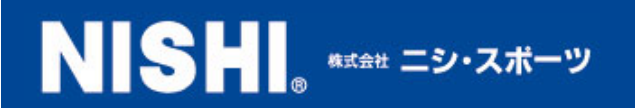

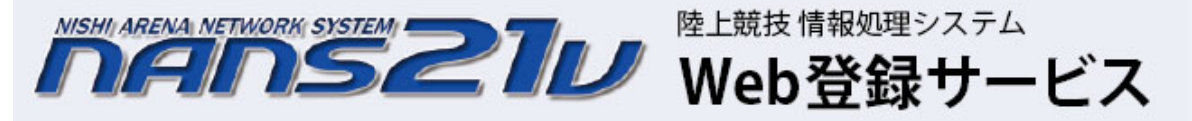

本サイトはインターネット経由で競技会に申し込みができるサービスです。 ご利用いただくには、ユーザー登録(無料)が必要です。 ※対象の競技会が本サービス導入しているかについては、大会主催者にご確認ください。

※本サービスは、公益財団法人日本陸上競技連盟 JAAF-START(WEB会員登録)サービス とは異なります。

### お知らせ

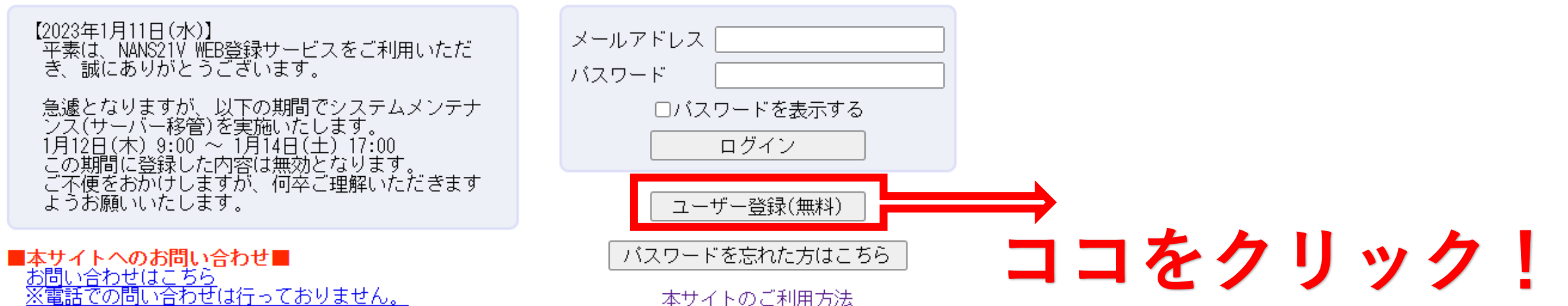

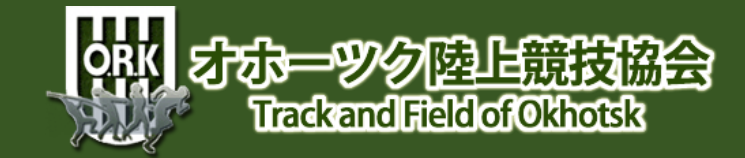

## 回息

同意しない

同意する

### 「たんちろろ」かWEB登録サービス

### ユーザー登録

利用約款をご確認の上、「同意する」を押してください。

### ■Web登録に関する利用規約

株式会社ニシ・スポーツ(以下「当社」といいます。)が運営する陸上競技会Web登録サービス(以下「本サービス」といいます。)の利用について, 以下のとおり本規約を定めます。 利用ユーザーの皆さま(以下,「ユーザー」といいます。)には,本規約に従って,本サービスをご利用いただきます。

第1条(適用) 本規約は、ユーザーと当社との間の本サービスの利用に関わる一切の関係に適用されるものとします。

第2条(利用登録) 登録希望者が当社の定める方法によって利用登録を申請し、当社がこれを承認することによって、利用登録が完了するものとします。 当社は、利用登録の申請者に以下の事由があると判断した場合、利用登録の申請を承認しないことがあり、その理由については一切の開示義務を負わ ないものとします。 (1)利用登録の申請に際して虚偽の事項を届け出た場合 (2)本規約に違反したことがある者からの申請である場合 (3)その他、当社が利用登録を相当でないと判断した場合

第3条(変更) 1. 利用登録を行ったユーザー(以下, 「登録ユーザー」といいます。)は, 氏名, 住所など当社に届け出た事項に変更があった場合には, 速やかに 当社に連絡するものとします。 2. 変更登録がなされなかったことにより生じた損害について, 当社は一切責任を負いません。また, 変更登録がなされた場合でも, 変更登録前にすで に手続がなされた取引は, 変更登録前の情報に基づいて行われますのでご注意ください。

第4条(退会) 登録ユーザーが退会を希望する場合には,登録ユーザー本人が退会手続きを行ってください。所定の退会手続の終了後に,退会となります。

第5条(IDおよびバスワードの管理) 登録ユーザーは,自己の責任において,本サービスのIDおよびバスワードを管理するものとします。 登録ユーザーは,いかなる場合にも,IDおよびバスワードを第三者に譲渡または貸与することはできません。当社は,IDとバスワードの組み合わせが 登録情報と一致してログインされた場合には,そのIDを登録しているユーザー自身による利用とみなします。

- 第6条(禁止事項)
  ユーザーは、本サービスの利用にあたり、以下の行為をしてはなりません。
  (1)法令または公序良俗に違反する行為
  (2)犯罪行為に関連する行為
  (3)当社のサーバーまたはネットワークの機能を破壊したり、妨害したりする行為
  (4)当社のサービスの運営を妨害するおそれのある行為
  (5)他のユーザーに関する個人情報等を収集または蓄積する行為
  (6)他のユーザーに成りすます行為
  (7)当社のサービスに関連して、反社会的勢力に対して直接または間接に利益を供与する行為
  (8) その他、当社が不適切と判断する行為

第7条 (賠償義務) ユーザーか、以下の各号に定める行為をしたときは、これにより当社が被った損害を賠償する責任を負います。

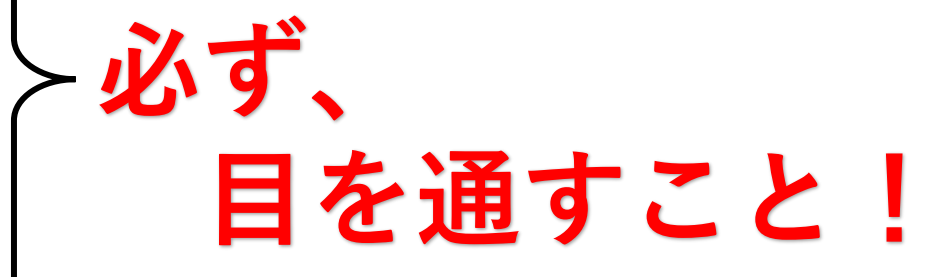

ココをクリック

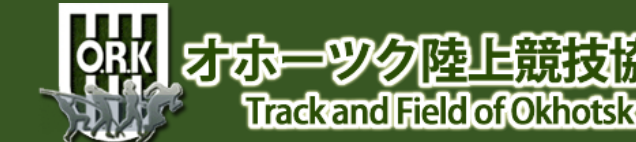

## 1-4 ユーザー情報入力①

### MANS 20 WEB登録サービス

### <u>ユーザー情報入力</u> \*:入力必須

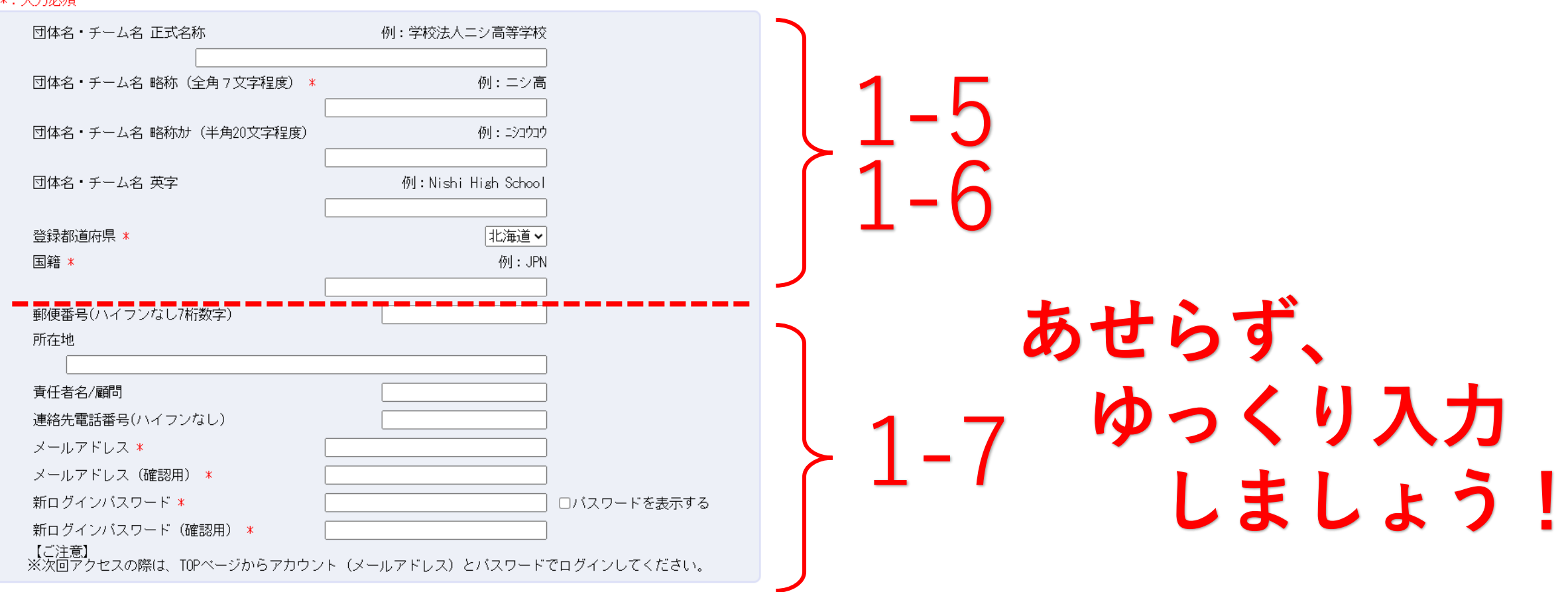

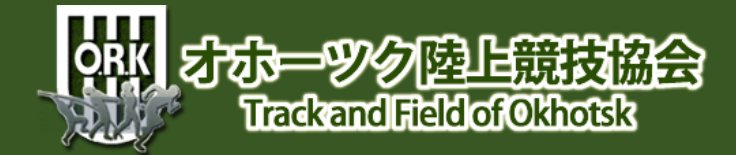

## 1-5 ユーザー情報入力(前半①)

## <u> Mang2ly</u>WEB登録サービス

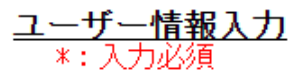

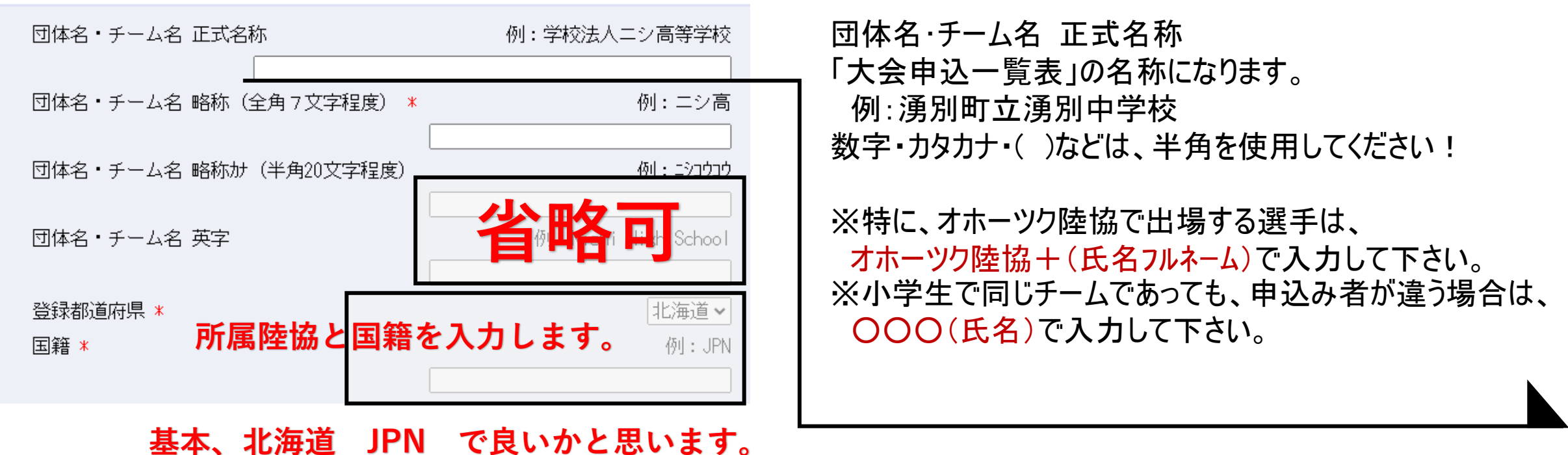

ORK すホーツク陸上競技協会 Trackand Field of Okhotsk

## 1-6 ユーザー情報入力(前半2)

## <u> Mang2ly</u>WEB登録サービス

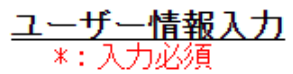

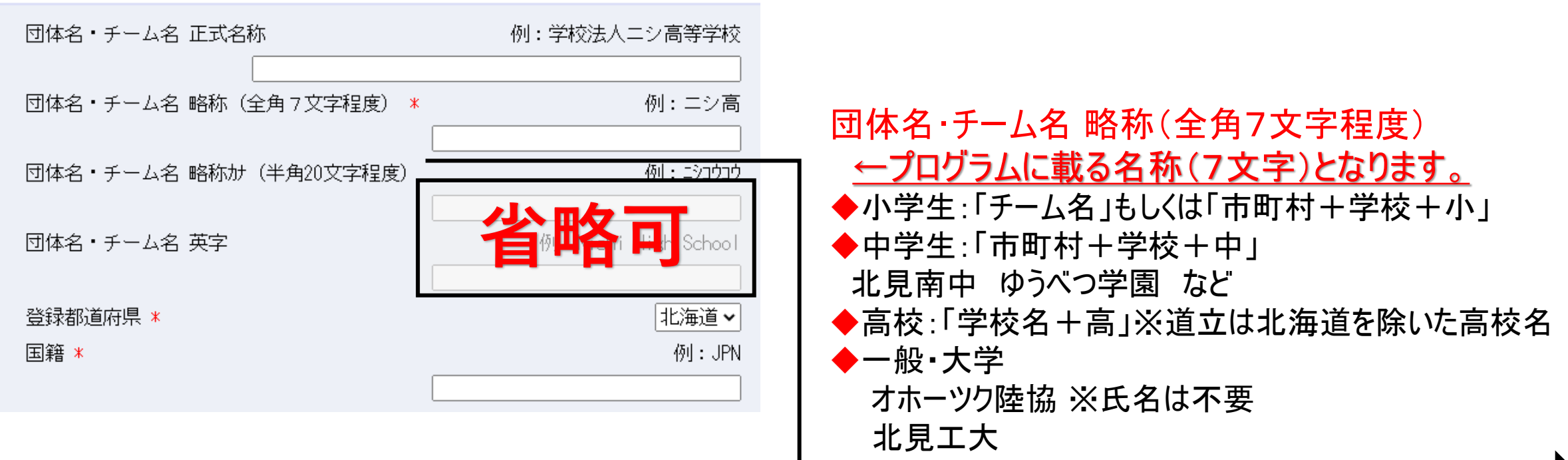

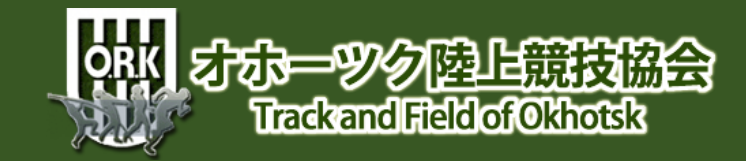

## 1-7 ユーザー情報入力(後半)

## MELES WEB登録サービス

| 郵便番号(ハイフンなし7桁数字)<br>所在地<br>責任者名/顧問<br>連絡先電話番号(ハイフンなし)<br>メールアドレス *                                                  | <u> 崔者からの連絡などに使用します。</u><br>号 : ハイフンなしで7桁の数字<br>: 郵便物が届く範囲内で簡略化してOKです。<br>: 名 : 代表者1名です。<br>: 携帯電話の番号を入力してください。                                                                                                    |
|----------------------------------------------------------------------------------------------------|----------------------------------------------------------------------------------------------------|
| メールアドレス(確認用) *<br>新ログインバスワード *<br>新ログインバスワード(確認用) *<br>【ご注意】<br>※次回アクセスの際は、TOPページからアカウント(メールアドレス)とバスワードでログインしてください。 | NISHI、ARENA NETWORK SYSTEM<br>NISHI、ARENA NETWORK SYSTEM<br>と開始した<br>を上競技情報処理システム<br>Web登録サービス<br>本サイトはインターネット経由で競技会に申し込みができるサービスです。                                                                                                    |
| ここで登録したアドレスやパスワードは<br>今後WEB登録システムにログインする<br>必要です。忘れないような工夫が必要で<br><sup>半角英字、数字をそれぞれ1文字以上含む新ログインパスワードにしてください</sup>   | <ul> <li>Name Control (Call A - サービス導入しているかについては、大会主催者にご確認ください。</li> <li>※本サービスは、公益財団法人日本陸上競技連盟 JAAF-START(WEB会員登録)サービス とは異なります。</li> <li>お知らせ</li> <li>(2023年1月18日(水))</li> <li>(2023年1月18日(水))</li> <li>(2023年14日(水))</li> <li>(2023年14日(水))</li></ul> |

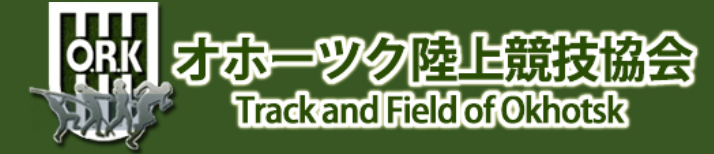

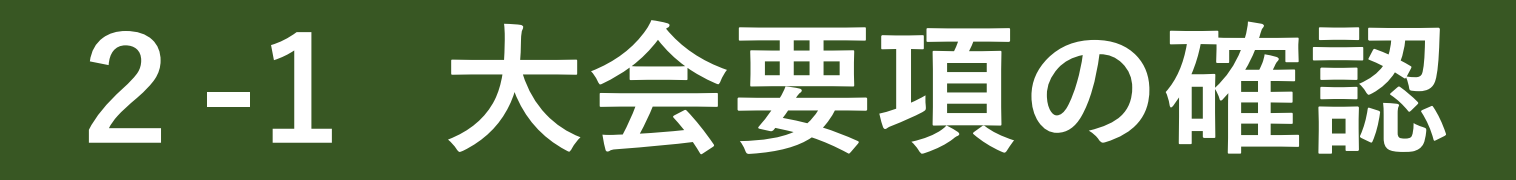

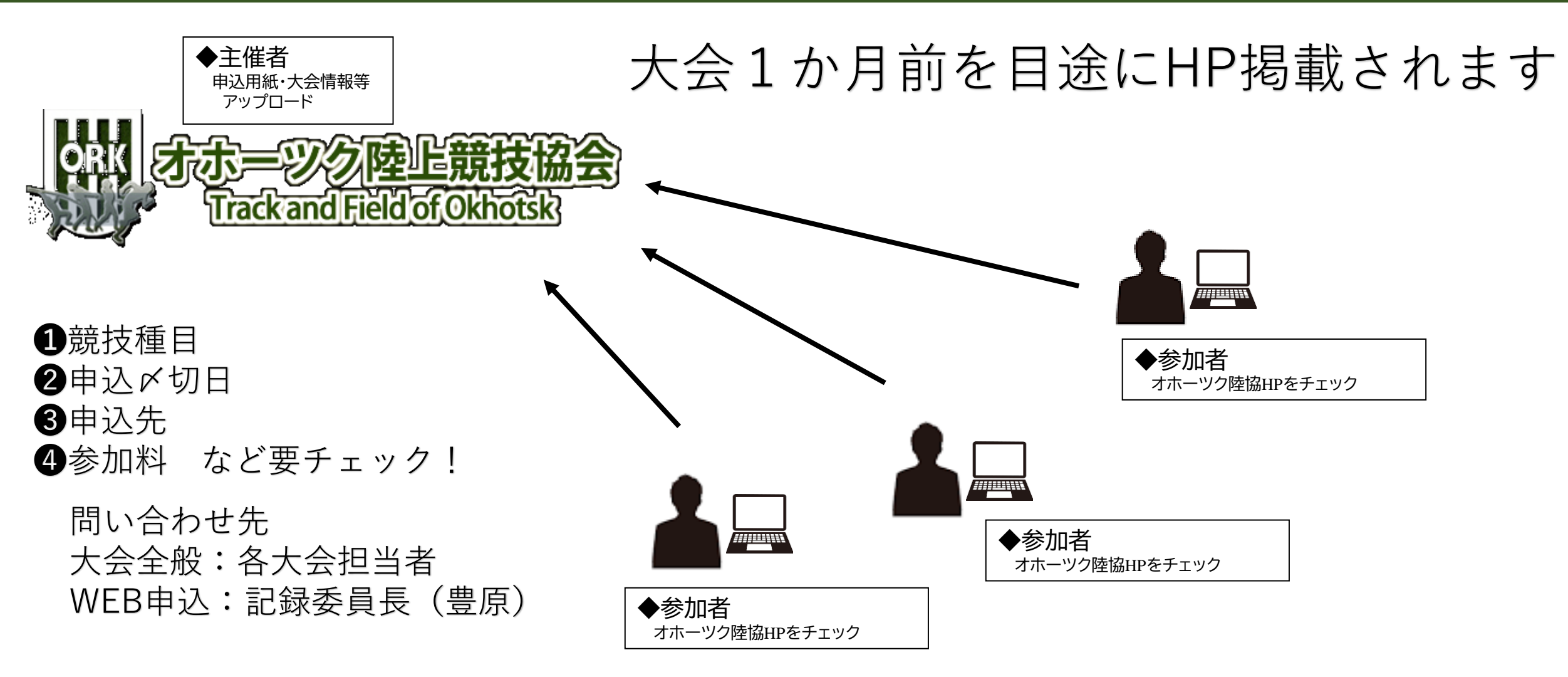

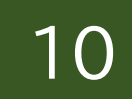

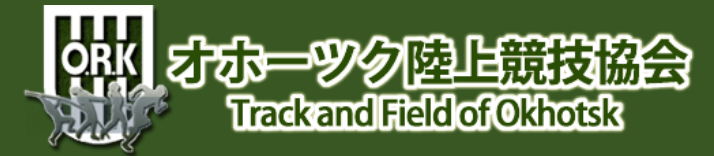